# MANUAL DE LA BOLSA DE TRABAJO

IES "Sabio Nacional Antúnez de Mayolo – TELESUP"

# 2019 - 2024

| IES "Sahia Nacional Antúnaz da Mayala - TELESUD" | Bolsa de Trabajo |           |
|--------------------------------------------------|------------------|-----------|
| ies Sabio Nacional Antunez de Mayolo – Telesor   | Lima             | 2019-2024 |

# INDICE

| PRE | SENTACIÓN                                 | 3   |
|-----|-------------------------------------------|-----|
| 1.  | ACCESOS A LA BOLSA DE TRABAJO             | 4   |
| 2.  | PASOS PARA INGRESAR A LA BOLSA DE TRABAJO | 5   |
| 3.  | ACTUALIZAR MI CV                          | 9   |
| 4.  | BUSCAR OFERTAS DE EMPLEO                  | .21 |
| 5.  | MIS BÚSQUEDAS                             | .25 |

| IES "Sabia Nacional Antúnaz do Mayolo - TELESUD" | Bolsa de Trabajo |           |
|--------------------------------------------------|------------------|-----------|
| IES Sabio Nacional Antunez de Mayolo – TELESOP   | Lima             | 2019-2024 |

# PRESENTACIÓN

El IES Privado "Sabio Nacional Antúnez de Mayolo – TELESUP" realizó la implementación de una bolsa de trabajo, para que así los estudiantes puedan buscar una oferta laboral.

Dando la oportunidad a nuestros estudiantes de conseguir un empleo mientras estudian o son egresados de la institución.

Este manual está hecho para que los estudiantes y egresados puedan acceder a un trabajo en convenio con nuestra institución.

| IES "Sabio Nacional Antúnez de Mayolo – TELESUP" | Bolsa de Trabajo |           |
|--------------------------------------------------|------------------|-----------|
|                                                  | Lima             | 2019-2024 |

#### 1. ACCESOS A LA BOLSA DE TRABAJO

| TIPO USUARIO | DESCRIPCION                                                                                                    | USUARIO                 | CONTRASEÑA |
|--------------|----------------------------------------------------------------------------------------------------|-------------------------|------------|
| ESTUDIANTE   | En este tipo de usuario el<br>estudiante podrá subir su CV,<br>actualizar su CV, podrá<br>postular a ofertas laborales de<br>diferentes empresas, editar<br>sus datos, cambiar su<br>contraseña. | johnntutor.16@gmail.com | 20796      |

#### \* Requisitos para el cargo del responsable del Área de tutoría (encargado del manejo de la Bolsa de Trabajo).

- > Técnico o Profesional Técnico en la especialidad
- > De preferencia haber realizado cursos pedagógicos
- > Experiencia mínima en trabajos a fines 1 años de experiencia.
- > 1 año de experiencia en docencia.
- > No encontrarse dentro de los alcances de la ley N° 29988.

| IES "Sabio Nacional Antúnez de Mayelo - TELESUD" | Bolsa de Trabajo |           |
|--------------------------------------------------|------------------|-----------|
| ies Sabio Nacional Antunez de Mayolo – Telesop   | Lima             | 2019-2024 |

#### 2. PASOS PARA INGRESAR A LA BOLSA DE TRABAJO

- > En primer lugar se debe ingresar al siguiente link: <u>http://telesup.trabajando.pe</u>
- > El cual nos llevará a la siguiente ventana:
- Si es la primera vez que entras, debes de registrarte.

| telesup                                                                                                    | ACCEDE A TU CUENTA REGISTRATE Da                                                                                                    | ır clic en Rl |
|----------------------------------------------------------------------------------------------------|----------------------------------------------------------------------------------------------------|---------------|
| Inicio                                                                                                    |                                                                                                    |               |
| BOLSA DE TRABAJO                                                                                                    |                                                                                                    |               |
| SELECCIONE DEPARTAMENTOS V Escribe cargo o palabra clave                                                                                                    | Q O BÚSQUEDA AVANZADA                                                                                                    |               |
| EXCLUSIVOS PRÁCTICA PRE PROFESIONAL PRÁCTICAS PROFESIONALES PART TIME MÁS OFERTAS OFERTAS OFERTAS INTE                                                                                                    |                                                                                                    |               |
| EXCLUSIVOS PRÁCTICA PRE PROFESIONAL PRÁCTICAS PROFESIONALES PART TIME MÁS OFERTAS OFERTAS INTE<br>Ofertas de Empleos<br>PROMOTOR TARJETA SCOTIABANK   JOCKEY PLAZA   GANA MAS DE S/.1000 - PAI<br>Catale Talent Lab Lima:<br>EMPRESA CATALIZ, somos un OUTSOURCING que tenemos 12 AÑOS trabajando estratégicamente con uno:<br>mejores Bancos de nuestro país – SCOTIABANK. Actualmente nos encontramos buscando los                                                                                                    | INACIONALES<br>RT TIME<br>05/12/2018<br>6 de los 4                                                                                                    |               |
| Exclusivos       PRÁCTICA PRE PROFESIONAL       PRÁCTICAS PROFESIONALES       PART TIME       MÁS OFERTAS       OFERTAS INTER         Ofertas de Empleos       PROMOTOR TARJETA SCOTIABANK   JOCKEY PLAZA   GANA MAS DE S/.1000 - PAR         Cataliz Talent Lab Lima:       Lima         EMPRESA CATALIZ, somos un OUTSOURCING que tenemos 12 AÑOS trabajando estratégicamente con uno:         mejores Bancos de nuestro país – SCOTIABANK. Actualmente nos encontramos buscando los         ASESOR COMERCIAL EN FORMACIÓN - TERRITORIO NORTE         Financiera Confianza Piura: Piura         Impulsamos el desarrollo de los más desfavorecidos mediante las Finanzas Productivas Responsables y neces         talento para esta misión. En el marco de la misión de nuestra empresa, se                                                                                                    | INACIONALES<br>RT TIME<br>OSY122018<br>de los 4<br>Information de tu                                                                                                    |               |
| EXCLUSIVOS PRÁCTICA PRE PROFESIONAL PRÁCTICAS PROPESIONALES PART TIME MÁS OFERTAS OFERTAS INTER<br>Ofertas de Empleos<br>PROMOTOR TARJETA SCOTIABANK   JOCKEY PLAZA   GANA MAS DE S/.1000 - PAU<br>Catalz Talent Lab Lima: Lima<br>EMPRESA CATALIZ, somos un OUTSOURCING que tenemos 12 AÑOS trabajando estratégicamente con uno:<br>mejores Bancos de nuestro país – SCOTIABANK. Actualmente nos encontramos buscando los<br>ASESOR COMERCIAL EN FORMACIÓN - TERRITORIO NORTE<br>Financiea Confianza Plura: Plura<br>Impulsamos el desarrollo de los más desfavorecidos mediante las Finanzas Productivas Responsables y neces<br>talento para esta misión. En el marco de la misión de nuestra empresa, se<br>Auxiliar de Logistica<br>CARGO TRANSPORT Lima: Lima<br>Somos una empresa con mas de 18 años transportando energía a distintas partes del Perú, cumpliendo con lo<br>estadares de seguridad, tal como lo demuestran nuestras certificaciones | INACIONALES     INACIONALES     INACIONALES <td></td> |               |

| IES "Sabio Nacional Antúnez de Mayelo - TELESUD" | Bolsa de Trabajo |           |
|--------------------------------------------------|------------------|-----------|
| ies Sabio Nacional Antunez de Mayolo – Telesop   | Lima             | 2019-2024 |

Nos llevará a la siguiente ventana: en la cual el estudiante debe registrarse con su email e ingresar una contraseña.

| INSTITUTO SUPERIOR TECNOLÓGICO                                   | REGÍSTRATE                                                                                                    |
|------------------------------------------------------------------|----------------------------------------------------------------------------------------------------|
| юсэцр                                                            | sé parte de la Comunidad Laboral Líder de Iberoamérica                                                                                                    |
| Regístrate de la forma<br>más rápida!<br>f Ingresar con Facebook | Registrate con tu e-mail                                                                                                    |
| in Ingresar con LinkedIn                                         | Seguidad de la contraseña:<br>Tu contraseña ya es segura.                                                                                                    |
|                                                                  | DNI<br>73013472 Ingresar DNI                                                                                                    |
|                                                                  | <ul> <li>No deseo recibir ofertas de empleo e información Laboral.</li> <li>No deseo recibir ofertas de cursos y/o postgrados.</li> <li>No deseo recibir información de cómo ayudar.</li> <li>No deseo suscribirme al newsletter, novedades y comunicados.</li> </ul>                         |
|                                                                  | <ul> <li>No deseo compartir mi CV con las mejores empré. Marcar según convenga del mercado.</li> <li>         No deseo recibir comunicaciones comerciales de sectores distintos al de trabajo.     </li> <li>         He leído y acepto el Términos y Condiciones de Servicio     </li> </ul> |
|                                                                  | y las Políticas de Privacidad. * Registrarse Clic en registrarse                                                                                                    |

| IES "Sahia Nacional Antúnaz da Mayala - TELESUD" | Bolsa de Trabajo |           |
|--------------------------------------------------|------------------|-----------|
| 125 Sabio Nacional Antunez de Mayolo – TELESOP   | Lima             | 2019-2024 |

> Una vez registrado nos direccionará a la siguiente ventana, donde debemos de llenar nuestros datos personales.

| <b>telesup</b>                                                                  |          |                    |
|---------------------------------------------------------------------------------|----------|--------------------|
| _                                                                               |          |                    |
| :Confirma tus datos y crea tu cuental                                           |          |                    |
|                                                                                 |          |                    |
| E-mail*                                                                         |          |                    |
| johnntutor.16@gmail.com                                                         |          |                    |
| Contraseña*                                                                     |          |                    |
|                                                                                 |          |                    |
| Nombre *                                                                        |          |                    |
|                                                                                 |          | Ingresar nombres   |
| Apellidos *                                                                     |          |                    |
|                                                                                 | ] / -    | Ingresar apellidos |
| Género*                                                                         |          | -0 spended         |
| Femenino                                                                        | Y        |                    |
| Masculino     Marcar según corresponda                                          |          |                    |
| No especifica                                                                   |          |                    |
| Pais del Documento de Identificación*                                           |          |                    |
| PERÚ                                                                            |          |                    |
| DNI*                                                                            |          |                    |
| 73013472                                                                        |          |                    |
| Fecha de Nacimiento*                                                            |          |                    |
| Día 🔻 / Mes 🔻 / Año 💌 🖌 Ingresar fecha                                          |          |                    |
| Mostrar a las empresas                                                          |          |                    |
|                                                                                 |          | 1                  |
| Dirección*                                                                      |          | 1                  |
|                                                                                 |          |                    |
| Teléfono móvil                                                                  |          |                    |
|                                                                                 |          |                    |
| Teléfono Casa *                                                                 |          |                    |
|                                                                                 |          |                    |
| Email secundario                                                                |          |                    |
|                                                                                 |          |                    |
| Situación laboral actual*                                                       |          | Ingresar los date  |
| Sin Trabajo                                                                     | <b>•</b> | reaueridos         |
| Años do Experiorsiat                                                            |          | Ν                  |
| Anos de Experiencia"                                                            | •        |                    |
| Sin experiencia                                                                 |          |                    |
| Sin experiencia Salario*                                                        |          |                    |
| Sin experiencia Salario*                                                        |          |                    |
| Sin experiencia Salario* Moneda *                                               |          |                    |
| Sin experiencia Salario* Moneda * Seleccione                                    | <b>_</b> |                    |
| Sin experiencia<br>Salario*<br>Moneda *<br>Seleccione<br>Mostrar a las empresas | •        |                    |

s con ei son obligatorios.

| IES "Sabia Nacional Antúnaz do Mayola - TELESUD" | Bolsa de Trabajo |           |
|--------------------------------------------------|------------------|-----------|
| 125 Sabio Nacional Antunez de Mayolo – Telesop   | Lima             | 2019-2024 |

Luego de ello se re direccionará a la pantalla de login, en el cual debes de ingresar tu usuario (e-mail) y contraseña: en este caso usamos este usuario de prueba.

| INSTITUTO SUPERIOR TECNOLÓGICO<br>TELESUID   |                                                                                                    |
|----------------------------------------------|----------------------------------------------------------------------------------------------------|
|                                              | Ingresa e-mail<br>Ingresa e-mail<br>Ingresa contraseña<br>Permite letras, números y caracteres espec<br>2 Olvidaste tu contraseña?<br>Entrar<br>Clic en Entrar<br>¡Conéctate de la forma más rápida!<br>f ingresar con Facebook<br>in ingresar con LinkedIn<br>¿No estás registrado?, crea tu CV ahora |
| ©Copyright 1999-2018. Trabajando.com. Perú y | / Universia Todos Los derechos Reservados                                                                                                    |

| IES "Sabio Nacional Antúnez de Mayelo - TELESUD" | Bolsa d | e Trabajo |
|--------------------------------------------------|---------|-----------|
| 1ES Sabio Nacional Antunez de Mayolo – TELESOP   | Lima    | 2019-2024 |

#### 3. ACTUALIZAR MI CV

Una vez ingresamos a la bolsa de trabajo nos aparecerá la siguiente vista: En la cual debemos dar clic para actualizar nuestro CV.

| INSTITUTO SUPERIOR TECNO                |                                                                                                    | DI DHNN ANDRÉ PEÑA RIVERA                                                                                            |
|-----------------------------------------|----------------------------------------------------------------------------------------------------|----------------------------------------------------------------------------------------------------|
| Inicio                                  |                                                                                                    |                                                                                                    |
|                                         | SELECCIONE DEPARTAMENTOS  V Escribe cargo o palabra clave                                                     | Q BÚSQUEDA AVANZADA                                                                                                  |
| Mi Perfil<br>Privacidad <sub>Baja</sub> | Mi CV Ofert.<br>Mostrar CV   Actualizar mi CV   Envi                                                          | tas Recomendadas Mis Búsquedas Mis Postulaciones 🔅                                                                   |
|                                         | Johnn André Peña Rivera<br>Años de Experiencia: 2 años<br>Tú curriculum ha sido enviado: 0 Veces              | 60% Para postular debes completar las siguientes partes de tu CV:  Completar Experiencia Laboral Completar Educación |
| Ofertas Recomendadas                    | * Mis Ofertas Guardadas                                                                                       | ACTUALIZAR M                                                                                                    |
| No tene                                 | emos datos suficientes para recomendarte ofertas, te invitamos a:<br>Completar tu currículum   Crear Búsqueda |                                                                                                    |
|                                         | ©Copyright 1999-2018. Trabajando.com. Perú y Universia Todos Lo                                               | os derechos Reservados                                                                                               |

 Una vez hecho eso, entraremos a la vista de "Mi CV", donde estarán nuestros datos personales que pusimos al momento de registrarnos.

| IES "Sabia Nacional Antúnoz do Mavolo - TELESUD" | Bolsa d | le Trabajo |  |
|--------------------------------------------------|---------|------------|--|
| 165 Sabio Nacional Antunez de Mayolo – Telesop   | Lima    | 2019-2024  |  |

| INSTITUTO SUPERIOR TECNO<br>TELESU                | lógico<br>JID                                                                                                    | <b>F</b> (                | ) ≥ 0 <b>()</b> JOHNN ANDRÉ PEÑA RIVERA =                                                                                    |
|---------------------------------------------------|----------------------------------------------------------------------------------------------------|---------------------------|----------------------------------------------------------------------------------------------------|
| Inicio                                            |                                                                                                    |                           |                                                                                                    |
|                                                   | SELECCIONE DEPARTAMENTOS V Escribe cargo o pal                                                                                                    | labra clave Q             | BÚSQUEDA AVANZADA                                                                                                    |
| MiCV                                              |                                                                                                    |                           | Volver a mi perfil                                                                                                    |
| Datos Personales                                  |                                                                                                    | Mostrar CV Enviar CV      | Tu CV está incompleto                                                                                                    |
|                                                   | Johnn André Peña Rivera                                                                                                    |                           | 60%                                                                                                    |
|                                                   | Género: Masculino<br>DN: 73013472<br>País de nacimiento: PERÚ<br>Edad: 22 años<br>Estado Civil: Soltero(a)<br>Dirección: Asoc. San Juan Bautista mz. S It. 9 Pedregal - Jicamarca<br>Lima. Lima. BEPÚ | , San juan de Iurigancho, | Para postular debes completar las siguientes<br>partes de tu CV:<br>• Completar Experiencia Laboral<br>• Completar Educación |
| Editar información<br>personal                    | Teléfono móvii: 972554179<br>Teléfono Casa: 5070065                                                                                                    |                           | ACTUALIZAR MI CV                                                                                                    |
| Perfil                                            | 1                                                                                                    |                           |                                                                                                    |
| ! Sección incompleta:                             | Clic en Ingresa tu presentación                                                                                                    |                           |                                                                                                    |
| Experiencia Laboral                               |                                                                                                    |                           |                                                                                                    |
| Situación laboral actual:<br>Años de Experiencia: | Con Contrato<br>2 años                                                                                                    | Editar                    |                                                                                                    |
| Experiencias                                      |                                                                                                    | Agregar 🛟                 |                                                                                                    |
| ] Sección incompleta: 🛽                           | ngresa tu Experiencia Laboral                                                                                                    |                           |                                                                                                    |
|                                                   |                                                                                                    |                           |                                                                                                    |
| Perfil                                            |                                                                                                    |                           |                                                                                                    |
| Escribe una breve p                               | resentación                                                                                                    |                           |                                                                                                    |
|                                                   |                                                                                                    |                           |                                                                                                    |
|                                                   |                                                                                                    |                           |                                                                                                    |
| cantidad máxima de ca                             | racteres permitidos 900                                                                                                    |                           |                                                                                                    |
|                                                   |                                                                                                    |                           | Cancelar Agregar                                                                                                    |

- Tendrás que escribir una breve presentación de tu persona, quizá como te describes, tus valores, lo que más resalta en ti.
- Una vez agregada tu presentación, ingresaremos nuestra experiencia laboral.
- Para ello debemos dirigirnos a la sección de Experiencia laboral y darle clic a "Ingresa tu Experiencia Laboral".

| IES "Sabio Nacional Antúnoz do Mavolo — TELESUD" | Bolsa d | e Trabajo |
|--------------------------------------------------|---------|-----------|
| 125 Sabio Nacional Antunez de Mayolo – Telesop   | Lima    | 2019-2024 |

| Inicio                         |                                                                                                 |                                                   |           |                                                       |                     |
|--------------------------------|-------------------------------------------------------------------------------------------------|---------------------------------------------------|-----------|-------------------------------------------------------|---------------------|
|                                | SELECCIONE DEPARTAMENTOS                                                                        | <ul> <li>Escribe cargo o palabra clave</li> </ul> | Q         | BÚSQUEDA AVANZADA                                     |                     |
| Mi CV                          |                                                                                                 |                                                   |           | Vol                                                   | ver a mi perfil 🛛 🏠 |
| Datos Personales               |                                                                                                 | Mostrar CV Env                                    | iar CV    | Tu CV está incompleto                                 | 6                   |
|                                | Johnn André Peña Riv                                                                            | era                                               |           | 60%                                                   |                     |
|                                | Género: Masculino<br>DNI: 73013472<br>País de nacimiento: PERÚ                                  |                                                   |           | Para postular debes completa<br>partes de tu CV:      | ir las siguientes   |
|                                | Edad: 22 años<br>Estado Civil: Soltero(a)<br>Dirección: Asoc. San Juan Bautista m<br>Lima DED() | z. S It. 9 Pedregal - Jicamarca, San juan de lu   | rigancho, | Completar Experiencia Laboral     Completar Educación |                     |
| Editar información<br>personal | Teléfono móvil: 972554179<br>Teléfono Casa: 5070065                                             |                                                   |           | ACTUALIZAR MI                                         | CV                  |
| Perfil                         |                                                                                                 |                                                   |           |                                                       |                     |
| ! Sección incompleta: ]        | ngresa tu Presentación                                                                          |                                                   |           |                                                       |                     |
| Experiencia Laboral            |                                                                                                 |                                                   |           |                                                       |                     |
| Situación laboral actual:      | Con Contrato                                                                                    |                                                   | ditar     |                                                       |                     |
| Años de Experiencia:           | 2 años                                                                                          |                                                   |           |                                                       |                     |
| Experiencias                   | 1                                                                                               | Ag                                                | regar 🕂   |                                                       |                     |
| Sección incompleta: 1          | ngresa tu Experiencia Lat                                                                       | en Ingresa tu Experiencia laboral                 |           |                                                       |                     |

 Nos llevará al siguiente formulario: en el cual debemos ingresar los datos que nos piden

| IES "Sabia Nacional Antúnaz do Mayolo - TELESUD" | Bolsa d | le Trabajo |
|--------------------------------------------------|---------|------------|
| 125 Sabio Nacional Antunez de Mayolo – TELESOP   | Lima    | 2019-2024  |

| Campo obligat                                              | orio                                                      |          |                                 |
|------------------------------------------------------------|-----------------------------------------------------------|----------|---------------------------------|
|                                                            |                                                           | C        | Cancelar Agregar                |
| INSTITUTO SUPERIO                                          |                                                           | <b>1</b> | 0 ≥ 0 johnn andré peña rivera = |
| Inicio                                                     |                                                           |          |                                 |
|                                                            | SELECCIONE DEPARTAMENTOS  V Escribe cargo o palabra clave | Q        | BÚSQUEDA AVANZADA               |
| Experiencias                                               | Agre                                                      | gar 🔂    |                                 |
| Puesto / Cargo *                                           |                                                           |          |                                 |
| Tipo de puesto /<br>cargo *                                | Seleccione                                                | •        | Ingresar los datos requeridos   |
| Área de<br>Desempeño *                                     | Seleccione                                                | ٣        | V                               |
| Tipo de Trabajo *                                          | Selectione                                                | •        |                                 |
| Fecha de Inicio *                                          |                                                           |          |                                 |
| Fecha de Término<br>*                                      | Aho V / Mes V<br>A la fecha                               |          |                                 |
| Empresa *                                                  |                                                           |          |                                 |
| Sector de la empresa *                                     | Seleccione                                                | ٣        |                                 |
| Personal a Cargo<br>*                                      | Seleccione                                                | T        |                                 |
| Salario *                                                  |                                                           |          |                                 |
| Moneda *                                                   | Selectione                                                | •        |                                 |
| Principales<br>responsabilidades<br>y logros<br>alcanzados |                                                           |          | Clicen Agr                      |

**NOTA:** los campos con el \* son obligatorios.

✤ Ahora tenemos que dirigirnos a la sección de "Antecedentes Académicos"

| Antecedentes Académicos                             |                                         |
|-----------------------------------------------------|-----------------------------------------|
| Estudios                                            | Agregar Estudios 🚯                      |
| Sección incompleta: Ingresa tus estudios superiores | Clic en Ingresa tus estudios superiores |
|                                                     | N                                       |

| IES "Sabia Nacional Antrinaz do Mayola - TELESUD" | Bolsa d | le Trabajo |
|---------------------------------------------------|---------|------------|
| 165 Sabio Nacional Antunez de Mayolo – TELESOP    | Lima    | 2019-2024  |

 Lo cual nos lleva a una lista de opciones, debemos desplegar y seleccionar según convenga.

| Antecedentes Ac    | adémicos   |                     |
|--------------------|------------|---------------------|
|                    |            |                     |
| Estudios           |            | Agregar Estudios 🕂  |
| Nivel de Estudio * | Seleccione | Clic en Seleccionar |
|                    | Cancelar   | Agregar             |
|                    |            |                     |

| IES "Sabia Nacional Antúnaz do Mayola - TELESUD" | Bolsa de Trabajo |           |  |
|--------------------------------------------------|------------------|-----------|--|
| 125 Sabio Nacional Antunez de Mayolo – TELESOP   | Lima             | 2019-2024 |  |

| Antecedentes Aca                                   | démicos         |                    |                |              |
|----------------------------------------------------|-----------------|--------------------|----------------|--------------|
| Estudios                                           |                 | Agregar Estudios 🔒 |                |              |
| Nivel de Estudio *                                 | Seleccione      |                    |                |              |
|                                                    |                 | ۵,                 |                |              |
|                                                    | Seleccione      |                    |                |              |
|                                                    | Secundaria      |                    |                |              |
| Expectativa Labor                                  | Técnico         | Λ                  |                |              |
| -                                                  | Universitario   |                    | Seleccionar se | gún convenga |
| Docorrollo Profesion                               | Especialización | V                  |                |              |
|                                                    | Maestria        |                    |                |              |
| Disponibilidad para de<br>actividad profesional fu | Doctorado       |                    |                |              |

- Una vez seleccionada la opción correspondiente, se nos mostrará un formulario, debemos de llenar según corresponda.
- Una vez colocados los datos del formulario, debemos hacer clic en el botón "Agregar".

| Antecedentes A              | cadémicos                                         |                 |
|-----------------------------|---------------------------------------------------|-----------------|
|                             |                                                   |                 |
| Estudios                    | Agregar Estudios 😗                                |                 |
| Nivel de Estudio *          | Universitario                                     |                 |
| País *                      | PERÚ 🔹                                            |                 |
| Centro /<br>Institución*    | Universidad Nacional Federico Villarreal - UNFV * |                 |
| Especialidad /<br>Carrera * | Seleccione                                        |                 |
| Jornada *                   | Seleccione                                        | 1               |
| Fecha de Inicio *           | Año 🔻 / Mes 🔻                                     | Ingress         |
| Situación *                 | <b>•</b>                                          | los dat         |
| Estudiando                  |                                                   |                 |
| Semestre                    | Seleccione 🔻                                      | N               |
| Calificación<br>Media       | Seleccione 🔻                                      |                 |
| Comentarios                 |                                                   |                 |
|                             | Cancelar Agregar                                  | Clic en Agregar |
|                             |                                                   |                 |

| IES "Sabio Nacional Antúnez do Mayolo - TELESUP" | Bolsa de Trabajo |           |  |
|--------------------------------------------------|------------------|-----------|--|
| 125 Sabio Nacional Antunez de Mayolo – Telesop   | Lima             | 2019-2024 |  |

Luego debemos pasar a la sección "Expectativa Laboral", en la cual debemos de editar unos aspectos a cerca de nuestro trabajo, como salario, que puesto te gustaría, etc. A continuación, se mostrará cómo hacerlo:

| Expectativa Laboral                                                             |                      |                       |  |
|---------------------------------------------------------------------------------|----------------------|-----------------------|--|
| Desarrollo Profesional                                                          |                      | /-                    |  |
| Disponibilidad para desarrollar tu<br>actividad profesional fuera de tu<br>país | No                   | Editar Clic en Editar |  |
| Salario:                                                                        | 1200<br>Moneda Local |                       |  |

| IES "Sahia Nacional Antúnez de Mayolo – TELESUD" | Bolsa de Trabajo |           |  |
|--------------------------------------------------|------------------|-----------|--|
| ies Sabio Nacional Antunez de Mayolo – Telesop   | Lima             | 2019-2024 |  |

### Cuando le demos clic a "Editar" nos aparecerá lo siguiente y se debe de llenar los campos según convenga.

|     | Desarrollo Profesion      | al                                                                  |   |
|-----|---------------------------|---------------------------------------------------------------------|---|
|     | Salario <del>x</del>      | 1200 Ingresar salario                                               |   |
|     |                           | Mostrar a las empresas                                              |   |
|     |                           |                                                                     |   |
|     | Moneda <del>x</del>       | Moneda Local Seleccionar moneda                                     | 3 |
|     | Qué pueste te             | Escribir puesto                                                     |   |
|     | gustaría                  |                                                                     |   |
|     |                           |                                                                     |   |
|     | Tipo de puesto:           | Abogado Abogado Independiente Seleccionar puesto                    |   |
|     |                           | Administrador                                                       |   |
|     |                           | Administradores de Restaurante                                      |   |
| Pr  | esiona Ctrl para seleccio | nar mas de una opción.                                              |   |
|     | Tipo de contrato:         | Comisionista<br>Contrato<br>Indefinido<br>Jornada Completa          |   |
| Pr  | esiona Ctrl para seleccio | nar mas de una opción.                                              |   |
|     |                           |                                                                     |   |
|     | donde deseas              | Ancash Seleccionar departamento                                     |   |
|     | trabajar:                 | Apurimac<br>Arequipa                                                |   |
| Dre | siona Ctrl para seleccio  | ar mas de una opción                                                |   |
| FI  | isiona cui para seleccio  | na nas de dia opción.                                               |   |
|     | Área dentro de            | Administración                                                      |   |
|     | Empresa:                  | Administración y Planeamiento Comercial Seleccionar Área de trabajo |   |
|     |                           | Aduanas                                                             |   |
| _   |                           |                                                                     |   |

| IFC "Cabia                                                        | Nacional Antúnas de Mayela TELESUD"  | Bols           | a de Trabajo |      |
|-------------------------------------------------------------------|--------------------------------------|----------------|--------------|------|
| IES SADIO                                                         | Nacional Antunez de Mayolo – TELESUP | Lima           | 2019-2024    |      |
|                                                                   |                                      |                |              |      |
| esiona Ctrl para selec                                            | cionar mas de una opción.            |                |              |      |
| Disponibilidad<br>para desarrollar<br>tu actividad<br>profesional | Si<br>No Seleccionar disponibilidad  |                |              |      |
| ruera de tu país                                                  |                                      | Λ              |              |      |
| Jornada                                                           | Seleccione                           | Seleccionar jo | ornada       | •    |
| Otra<br>Información                                               |                                      |                |              |      |
|                                                                   | cantidad máxima de caracteres per    | mitidos 900    |              |      |
| Deseo mostrar<br>esta sección en<br>el currículum                 | Seleccionar según corresponda        |                |              |      |
|                                                                   | * = Campo obligatorio                |                |              | 1    |
|                                                                   |                                      | Cancela        | ar Modificar | Clic |
|                                                                   |                                      |                |              |      |

- Una vez acabado de editar tu Desarrollo personal, nos dirigimos a "Información Adicional", donde podremos encontrar "Seminarios y Capacitaciones".
- Si tenemos seminarios o capacitaciones debemos de ingresarlos haciendo clic donde indica la flecha.

| Información Adicional                                                                       |           |
|---------------------------------------------------------------------------------------------|-----------|
|                                                                                             |           |
| Seminarios y Capacitaciones                                                                 | Agregar 🛟 |
| Sección incompleta: Ingresa tus Seminarios y Capacitaciones     Clic en ingresar seminarios |           |

 Luego de dar clic a lo señalado, aparecerá el siguiente formulario, en el cual debemos de ingresar el tipo de formación, la cual contiene seminario, curso, capacitación, entre otros. Además de ello debemos especificar otros campos respecto a lo elegido.

| IES "Sabia Nacional Antúnas do Mayola - TELESUD" | Bolsa de Trabajo |           |  |
|--------------------------------------------------|------------------|-----------|--|
| 125 Sabio Nacional Antunez de Mayolo – TELESOP   | Lima             | 2019-2024 |  |

| eminarios y Capa     | citaciones                                   | Agregar            | 0       |
|----------------------|----------------------------------------------|--------------------|---------|
| Tipo de<br>formación | Seleccione Seleccionar tipo de formación     |                    | •       |
| omplementaria:*      | N                                            |                    |         |
| Título:*             | Ingresar título de forma                     | ción               |         |
| Centro /             | Ingresar nom                                 | bre de Institución |         |
| institucion:"        |                                              | _                  |         |
| Nº de horas:         | Ingresar número de hora                      | S                  |         |
| Desde:*              | Enero V 2018                                 |                    | •       |
| Hasta:*              | Estudiando                                   |                    | •       |
| Comentarios:         | Ingresar comentar                            | ios                |         |
|                      | cantidad máxima de caracteres permitidos 900 |                    |         |
|                      | r = Campo obligatorio                        |                    | ٨       |
|                      | Cancelar                                     | Agregar            | Clic er |
|                      |                                              |                    |         |

 Ahora tenemos la sección Idiomas: en la cual debemos de ingresar los idiomas que hemos estudiado o sí somos nativos en algún idioma. Para ello damos clic en donde señala la flecha.

| Idiomas                                                              | Agregar Idioma 🔂 |
|----------------------------------------------------------------------|------------------|
| Sección incompleta: Ingresa tus idiomas     Clic en Ingresar idiomas | 35               |

Seleccionemos según corresponda:

| IES "Sabio Nacional Antúnez de Mayolo – TELESUP" | Bolsa de Trabajo |           |  |
|--------------------------------------------------|------------------|-----------|--|
|                                                  | Lima             | 2019-2024 |  |

| Idiomas        | Agregar Idioma 😗                            |
|----------------|---------------------------------------------|
| Idioma *       | Seleccione dioma                            |
| Nativo         | seleccione si en caso es nativo             |
| Escritura *    | Seleccione nivel de escritura               |
| Conversación * | Seleccione seleccione nivel de conversación |
| Lectura *      | Seleccione seleccione nivel de lectura      |
|                | Cancelar Agregar Clic en Agregar            |

De igual manera debemos llenar en la sección de Dominio de software o tecnologías.

| minio de software o tec         | nologías Agre                                | gar 🛟         |
|---------------------------------|----------------------------------------------|---------------|
| ! Sección incompleta:           | Ingresa tu Dominio de Software o Tecnologias |               |
| minio de software o tecn        | ologías Agr                                  | egar 🛟        |
| Software *                      | Ingresar el nombre del software              |               |
| Nivel *                         | Ingresar el nivel de manejo del software     | •             |
| Años de <b>+</b><br>Experiencia | Ingresar los años de experiencia             |               |
| Descripción                     | Ingresar una breve descripción               |               |
| cantid                          | ad máxima de caracteres permitidos 900       |               |
| * = Cam                         | po obligatorio<br>Cancelar Agregar           | Clic en Agreg |

 Si en caso tienen una incapacidad deben de registrarla, por defecto ésta aparece con el "NO", pero si queremos poner si, deben de hacer clic en editar:

| IES "Sobio Nocional Antúnas do Mayola - TELESUD" |                               | Bols | Bolsa de Trabajo |                |  |  |
|--------------------------------------------------|-------------------------------|------|------------------|----------------|--|--|
|                                                  | a Antunez de Mayolo – TELESOP | Lima | 2019-2024        |                |  |  |
| Discapacidad                                     |                               |      |                  |                |  |  |
| ¿Tiene alguna discapacidad?:                     | No                            |      | Editar           | Clic en editar |  |  |
|                                                  |                               |      |                  |                |  |  |

Cuando seleccionemos "Si" nos mostrará el siguiente formulario que se tiene que completar.

| Discapacidad                       |                     |                                    |
|------------------------------------|---------------------|------------------------------------|
| ¿Tiene a                           | Iguna discapacidad? |                                    |
|                                    |                     |                                    |
| Sordera                            | Seleccione          |                                    |
| Física                             | Seleccione          |                                    |
| Física / Motora                    | Seleccione          |                                    |
| Fonética / Habla                   | Seleccione          |                                    |
| Mental                             | Seleccione 🔻        |                                    |
| Visual                             | Seleccione 🔻        | Ingresar<br>los datos<br>requerido |
|                                    |                     |                                    |
| Utiliza algún tipo<br>de protesis? | No                  | N                                  |
| Utiliza algun<br>aparato especial? | No                  |                                    |
| Información                        |                     |                                    |
|                                    |                     |                                    |
|                                    | Cancelar Modificar  | Clic en modificar                  |

Si queremos ingresar nuestras redes sociales, nos dirigimos a la sección Redes Sociales, para ingresar debemos dar clic donde señala la flecha.

|                      |                                              | Bolsa de Trabajo |            |
|----------------------|----------------------------------------------|------------------|------------|
| IES "Sabio           | Nacional Antunez de Mayolo – TELESUP         | Lima             | 2019-2024  |
|                      |                                              |                  |            |
| es Sociales          |                                              |                  |            |
| Sección inco         | mpleta: Ingresa tus Redes Sociales Clic aquí | ]                |            |
| les Sociales         |                                              |                  |            |
| ues sociales         |                                              |                  |            |
| Enlace a<br>Facebook | Ingresar el enlace o link de tu perfil       |                  |            |
|                      | https://www.facebo.ccom/nomoredeusuano       | _                |            |
| Enlace a Twitter     | Ingresar el enlace o link de tu perfil       |                  |            |
|                      | @nombredeusuario                             |                  |            |
| nlace a LinkedIn     | Ingresar el enlace o link de tu perfil       |                  |            |
|                      | https://www.linkedin.com/in/nombredeusuario  |                  |            |
|                      | https://pe.linkedin.com/in/nombredeusuario   |                  | 4          |
|                      |                                              | Cancela          | ar Agregar |
|                      |                                              |                  |            |

 Una vez hecho todo eso, ya tenemos nuestro CV completo y podremos postular a ofertas de empleo.

#### 4. BUSCAR OFERTAS DE EMPLEO

Es hora de buscar alguna oferta de trabajo, para ello debemos de seguir los siguientes pasos:

1. Seleccionar departamento en el cuál quieres postular a un trabajo.

| IES "Sabio Nacional Antúnez de Mayele - TELESUD" | Bolsa de Trabajo |           |  |
|--------------------------------------------------|------------------|-----------|--|
| 165 Sabio Nacional Antunez de Mayolo – Telesop   | Lima             | 2019-2024 |  |

- 2. Escribir una palabra o cargo que quisieras tener, en este caso "Logística" será la palabra clave.
- 3. Clic en la lupa para comenzar búsqueda.

|                          |   |   | _                   | Λ |   |   |   |               |
|--------------------------|---|---|---------------------|---|---|---|---|---------------|
| SELECCIONE DEPARTAMENTOS | 1 | L | cribe cargo o palal | 2 | Q |   | 3 | JEDA AVANZADA |
|                          | N |   |                     |   |   | V |   |               |

Una vez hecho eso nos mostrará los resultados de búsqueda que contengan la palabra logística.

Ahora debemos escoger una de las ofertas que se mostraron como resultado.

| SELECCIONE DEPARTAMENTOS               Escribe cargo o palabra clave               Q                                                                                                    | BÚSQUEDA AVANZADA                                                                                                    |
|----------------------------------------------------------------------------------------------------|----------------------------------------------------------------------------------------------------|
| Resultados: logistica<br>3 Resultados Ordenar por: Seleccione •                                                                                                    | Filtros de Búsqueda:<br>LOGISTICA x<br>Guardar búsqueda                                                                                                  |
| Auxiliar de Logistica 04/122018 CARGO TRANSPORT Lima: Lima<br>Somos una empresa con mas de 18 an parroportance onergar o atomico partes del Perú, cumpliendo con los más altos<br>estadares de seguridad, tal como lo demoestran nuestras certificaciones                                                                                                    | Refina tus resultados:  Departamento                                                                                                    |
| RESPONSABLE DE OPERACIONES E IMPORTACIONES 31/102018 Selekto Consultores en Recursos Humanos Lima: Lima<br>Selekto Consultores en Recursos Humanos Lima: Lima<br>Por encargo de nuestro cliente, Importante empresa en crecimiento importadora y comercializadora de productos para el rubro de<br>la construcción, se encuentra en la búsqueda de un(a) Profesional, que | Lima (3) Carrera Administración de Empresas (2)                                                                                                    |
| auxiliar contable 26/10/2018 ♥<br>AUXILIAR CONTABLE Lima: Lima<br>Grupo Star, reconocida cadena de Cines Cinestar y Movietime con presencia a nivel nacional se encuentra en la búsqueda de<br>una Asistente contable (Reemplazo por maternidad) REQUISITOS                                                                                                    | Administración de Empresas (Técnico) (2)<br>Ingeniería en Administración de Empresas (1)<br>Operaciones y Logística (1)<br>Administración Industrial (1) |
|                                                                                                    | Logistica (1)<br><u>Ver más</u>                                                                                                    |

Una vez seleccionada nos mostrará la siguiente descripción, la cual muestra el puesto, requisitos, las funciones, beneficios, etc. Luego de ello debemos dar clic en "Postular Ahora"

| IFS "Sabia Nacional Antúnas de Mayola - TELESUD"                                                                                                    |                                                                                                    |                                                                         | Boisa d                                  | de Trabajo                                  |
|----------------------------------------------------------------------------------------------------|----------------------------------------------------------------------------------------------------|-------------------------------------------------------------------------|------------------------------------------|---------------------------------------------|
|                                                                                                    | 125 Sabio Nacional Antunez de Mayolo – TELESOP                                                                     |                                                                         |                                          |                                             |
|                                                                                                    |                                                                                                    |                                                                         | . I                                      | J                                           |
| Auxiliar                                                                                                    | Vacantes: 1                                                                                                    | Publicado: 04/12                                                        | /2018 Fil                                | naliza: 19/12/2018                          |
| Somos una empresa con ma<br>altos estadares de segurida<br>OSHAS 18001 y BASC. Acti                                                                         | as de 18 años transportando er<br>d, tal como lo demuestran nues<br>ualmente nos encontramos en                    | nergía a distintas par<br>stras certificaciones i<br>la Búsqueda de un: | rtes del Perú, cur<br>internacionales IS | mpliendo con los más<br>SO 9001, ISO 14001, |
| AUXILIAR DE LOGISTICA                                                                                                    |                                                                                                    |                                                                         |                                          |                                             |
| Requisitos:                                                                                                    |                                                                                                    |                                                                         |                                          |                                             |
| Estudiante instituto/universit<br>fines.<br>Residir en zonas aledañas a                                                                                     | ario de últimos ciclos de la carr<br>I distrito de Ate (De preferencia                                             | rera de las carreras (<br>a).                                           | de Administración                        | n, Ing. Industrial o a                      |
| Funciones:                                                                                                    |                                                                                                    |                                                                         |                                          |                                             |
| Apoyar en implementación o<br>Apoyo en identificar materia<br>Seguimiento de ordenes de<br>Revisión de documentos de                                        | le catalogo para el área de alm<br>les que se debe reponer en sto<br>compras para la atención.<br>los proveedores. | lacén.<br>lock.                                                         |                                          |                                             |
| Beneficios:                                                                                                    |                                                                                                    |                                                                         |                                          |                                             |
| Oportunidad de pertenecer a<br>Horario de Lunes - Viernes:<br>Sueldo de s/. 460.00/part tin<br>Desarrollo profesional y líne<br>Tipo de puesto: Medio tiemp | i una empresa líder en el rubro<br>9:00 am - 1:00 pm Sábados: 9:<br>ie.<br>a de carrera<br>o, Beca / prácticas.    | o de hidrocarburos.<br>:00am - 12 m                                     |                                          |                                             |
| 0 = <                                                                                                    |                                                                                                    | Clic en po                                                              | ostular P                                | ostular ahora                               |

Una vez hecho eso nos aparecerá una ventana confirmando que postulaste correctamente, a la cual debemos darle clic en aceptar.

| Gas | / Petróleo)                                                       |                      |
|-----|-------------------------------------------------------------------|----------------------|
| а   | Has postulado correctamente a la oferta.                          | Clic en Aceptar      |
|     | de 40 eñes transcolar de encode e distintes e entre del Deux enco | -Manuda ann Ion anós |

Para ver las postulaciones y otras opciones más debemos dirigirnos a dónde nos señala la flecha.

| JES "Sabio Nacional Antúnaz do Mayolo - TELESUD"         | Bolsa           | de Trabajo              |  |
|----------------------------------------------------------|-----------------|-------------------------|--|
| IES Sabio Nacional Antunez de Mayolo – TELESOP           | Lima            | 2019-2024               |  |
|                                                          |                 |                         |  |
| INSTITUTO SUPERIOR TECNOLÓGICO                           |                 |                         |  |
| Telesup                                                  | Hacer clic      | JOHNN ANDRE PENA RIVERA |  |
|                                                          | <u> </u>        |                         |  |
| inicio                                                   |                 |                         |  |
| SELECCIONE DEPARTAMENTOS V Escribe cargo o palabra clave | Q 🕑 BÚSQUEDA AV | ANZADA                  |  |

Una vez hecho eso, nos mostrará lo siguiente y nos dirigimos a "Mis Postulaciones"

|                  | JOHNN ANDRÉ PEÑA RIVERA    |  |
|------------------|----------------------------|--|
|                  | MI PERFIL                  |  |
|                  | MI CV                      |  |
|                  | MIS BÚSQUEDAS              |  |
| Hacer clic       | IIS POSTULACIONES          |  |
|                  | MIS OFERTAS GUARDADAS      |  |
| Mis Bú           | OFERTAS RECOMENDADAS       |  |
| umple o          | OFERTA DE EMPLEO           |  |
| ırl              | OFERTAS INTERNACIONALES    |  |
|                  | CONFIGURACIÓN DE LA CUENTA |  |
| ener un<br>esas: | SALIR                      |  |

Ahí podremos observar el puesto a cuál hemos postulado. Si le damos clic observaremos que ya hemos postulado.

| Inicio                                                                               |                    |   |  |
|--------------------------------------------------------------------------------------|--------------------|---|--|
| SELECCIONE DEPARTAMENTOS V Escribe cargo o palabra clave Q Subsqueda avanzada        |                    |   |  |
| Mis Postulaciones                                                                    | Volver a mi perfil | ø |  |
| En mi portal En otros portales de la red En ofertas internacionales                  |                    |   |  |
| Auxiliar de Logistica<br>CARGO TRANSFORT<br>Lima<br>Postulación: 13-12-2018          |                    |   |  |
| ©Copyright 1999-2018. Trabajando.com. Perú y Universia Todos Los derechos Reservados |                    |   |  |

| IES "Sabio Nacional Antúnez de Mayolo – TELESUP" |
|--------------------------------------------------|
|--------------------------------------------------|

| Ofertas de Empleo                                                                                                    |  |  |  |
|----------------------------------------------------------------------------------------------------|--|--|--|
| Auxiliar de Logistica                                                                                                    |  |  |  |
| Combustibles (Gas / Petróleo)                                                                                                    |  |  |  |
| Auxiliar Vacantes: 1 Publicado: 04/12/2018 Finaliza: 19/12/2018                                                                                                    |  |  |  |
| () iYa postulaste a esta oferta el 13/12/2018! Ya postulaste                                                                                                    |  |  |  |
| Somos una empresa con mas de 18 años transportando energía a distintas partes del Perú, cumpliendo con los más<br>altos estadares de seguridad, tal como lo demuestran nuestras certificaciones internacionales ISO 9001, ISO 14001,<br>OSHAS 18001 y BASC. Actualmente nos encontramos en la Búsqueda de un:<br>AUXILIAR DE LOGÍSTICA |  |  |  |
| Estudiante instituto/universitario de últimos ciclos de la carrera de las carreras de Administración, Ing. Industrial o a<br>fines.<br>Residir en zonas aledañas al distrito de Ate (De preferencia).                                                                                                    |  |  |  |
| Funciones:                                                                                                    |  |  |  |
| Apoyar en implementación de catalogo para el área de almacén.<br>Apoyo en identificar materiales que se debe reponer en stock.<br>Seguimiento de ordenes de compras para la atención.<br>Revisión de documentos de los proveedores.                                                                                                    |  |  |  |

## 5. MIS BÚSQUEDAS

Si queremos buscar una palabra clave, como "logística" y en otra oportunidad no sabes que palabra buscaste, debes de hacer lo siguiente:

• Una vez que buscas una palabra te saldrá a lado derecho un botón rojo que dice "Guardar búsqueda" y debemos de hacerle clic para guardar.

| IES "Sabio Nacional Antúnez de Mayolo – TELESUP" | Bolsa de Trabajo |           |
|--------------------------------------------------|------------------|-----------|
|                                                  | Lima             | 2019-2024 |

| SELECCIONE DEPARTAMENTOS V Escribe cargo o palabra clave Q                                                                                                    | BÚSQUEDA AVANZADA                                                                                                    |
|----------------------------------------------------------------------------------------------------|----------------------------------------------------------------------------------------------------|
| Resultados: logistica<br>3 Resultados Ordenar por: Seleccione •                                                                                                    | Filtros de Búsqueda:<br>LogisticA x<br>Guardar búsqueda<br>búsqueda                                                                                      |
| Auxiliar de Logistica 04/122018 CARGO TRANSPORT LIMA: LIMA<br>Somos una empresa con mas de 18 años transportando energía a distintas partes del Perú, cumpliendo con los más altos<br>estadares de seguridad, tal como lo demuestran nuestras certificaciones                                                          | Refina tus resultados:                                                                                                    |
| RESPONSABLE DE OPERACIONES E IMPORTACIONES 31/102018<br>Selekto Consultores en Recursos Humanos Lima: Lima<br>Por encargo de nuestro cliente, Importante empresa en crecimiento importadora y comercializadora de productos para el rubro de<br>la construcción, se encuentra en la búsqueda de un(a) Profesional, que | Lima (3) Especialidad / Carrera Administración de Empresas (2)                                                                                           |
| auxiliar contable 26/102018 ♡<br>AUXILIAR CONTABLE Lima: Lima<br>Grupo Star, reconocida cadena de Cines Cinestar y Movietime con presencia a nivel nacional se encuentra en la búsqueda de<br>una Asistente contable (Reemplazo por maternidad) REQUISITOS                                                             | Administración de Empresas (Técnico) (2)<br>Ingeniería en Administración de Empresas (1)<br>Operaciones y Logística (1)<br>Administración Industrial (1) |
|                                                                                                    | Logística (1)<br><u>Ver más</u>                                                                                                    |

Después de ello nos aparecerá una ventana que contiene los datos para guardar.

| TICA            |                                                                     |                                           | ×     |
|-----------------|---------------------------------------------------------------------|-------------------------------------------|-------|
|                 | Ingresa el nombre de tu b                                           | júsqueda*                                 |       |
|                 | LOGISTICA                                                           | Ingresar nombre de búsqueda               | da    |
|                 | <ul> <li>Recibir ofertas por correo en<br/>Periodicidad:</li> </ul> | ) base a esta búsqueda                    |       |
| a               | Seleccione                                                          | Seleccionar tiempo de recepción de correo | tado  |
| 18 aî<br>lo de  | GUARDAR                                                             | Clic en guardar                           |       |
| RAC             |                                                                     | ,                                         |       |
| imano<br>nporta |                                                                     |                                           | rrera |
| a bús           |                                                                     |                                           | e Emp |
|                 |                                                                     |                                           | e Emp |
|                 |                                                                     |                                           |       |

Ahora si queremos ver tus búsquedas guardadas, debemos dirigirnos a "Mis Postulaciones"

| IES "Sabio Nacional Antúnez de Mayolo – TELESUP" | Bolsa de Trabajo |           |
|--------------------------------------------------|------------------|-----------|
|                                                  | Lima             | 2019-2024 |

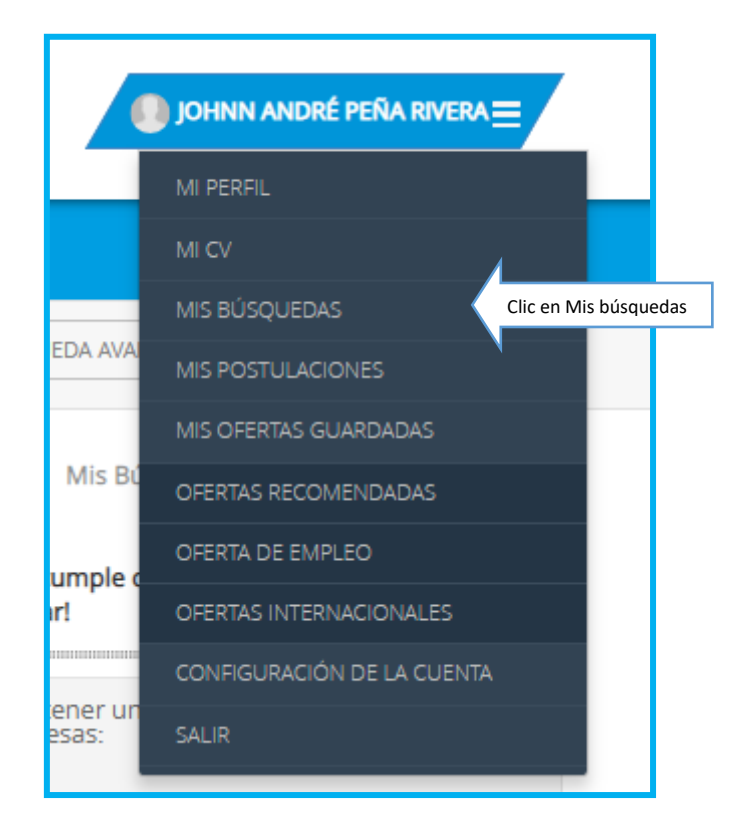

Luego de ello nos mostrará la palabra guardada:

| Mis Búsquedas                                                                                                    | Volver a mi perfil | ¢. |
|----------------------------------------------------------------------------------------------------|--------------------|----|
| Agregar Nueva Búsqueda     Todas las búsquedas     Con envío a tu correo     Sin envío a tu correo                                                                                                    |                    |    |
| Verifica Construction Construction Construct |                    |    |
| ©Copyright 1999-2018. Trabajando.com. Perú y Universia Todos Los derechos Reservados                                                                                                    |                    |    |